## Viewing Junior High Student Achievement on the App

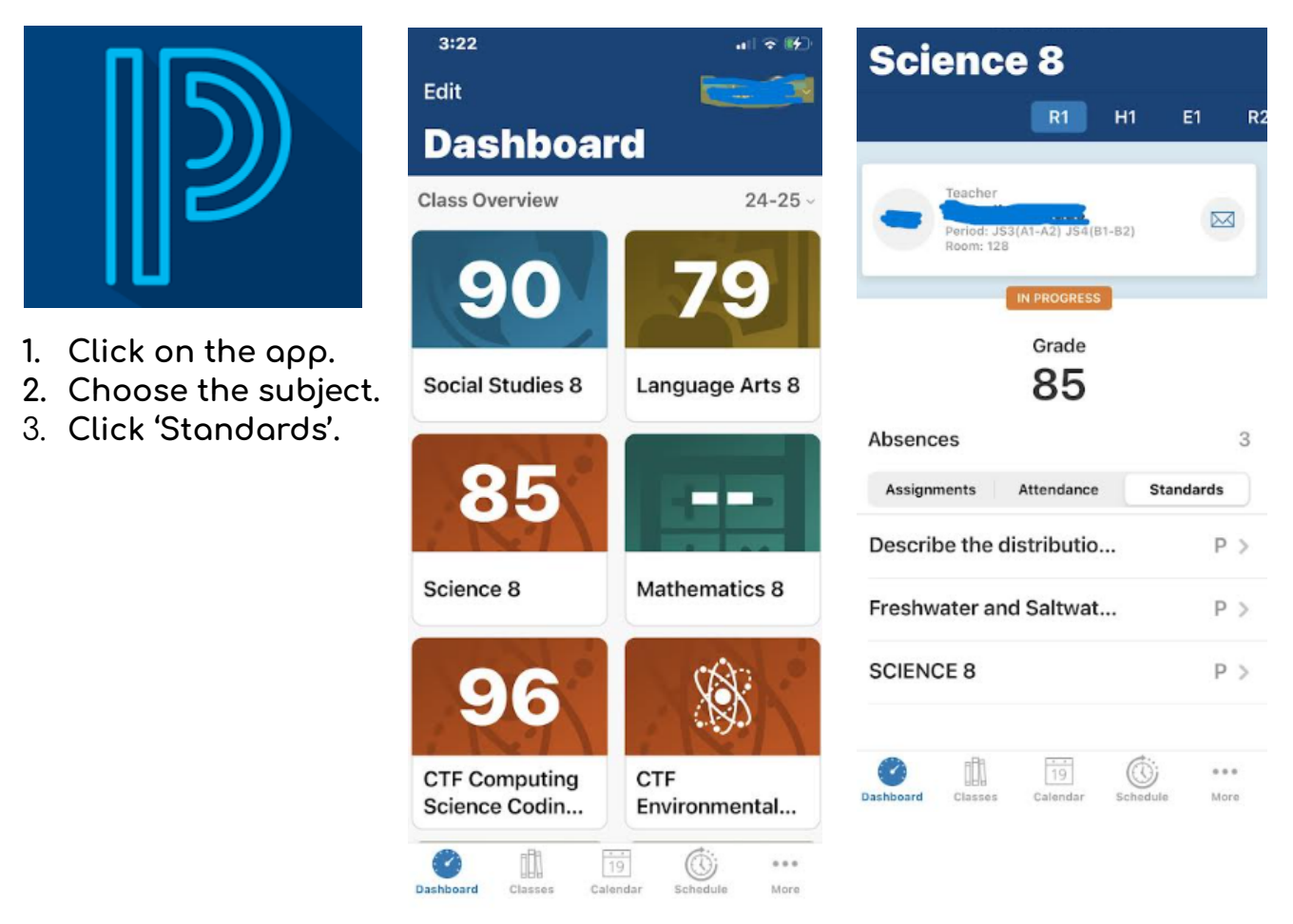

## Viewing Student Achievement on a Desktop

- 1. Go to URL: <u>https://sis.ghsd75.ca/public/</u>
- 2. Click on 'Standards Grades'.
- 3. Click on 'Expand All' on the right-hand side of the screen.
- 4. Comments can be seen by clicking on the 'speech bubble'.

| PowerSo                  | chool SIS                                              |           |   |   |   |       |   |   |   |   |      |                           |  |  |  |
|--------------------------|--------------------------------------------------------|-----------|---|---|---|-------|---|---|---|---|------|---------------------------|--|--|--|
|                          |                                                        |           |   |   |   |       |   |   |   |   |      |                           |  |  |  |
| Navigation               | Grades and Attendance:                                 |           |   |   |   |       |   |   |   |   |      |                           |  |  |  |
| Grades and<br>Attendance | Click Here to see a list of all your students past ass |           |   |   |   |       |   |   |   |   |      |                           |  |  |  |
| Grade History            |                                                        |           |   |   |   |       |   |   |   |   |      |                           |  |  |  |
| Attendance<br>History    |                                                        |           |   |   |   |       |   |   |   |   |      |                           |  |  |  |
| Email<br>Notification    | Grades and Attendance Standards Grades                 |           |   |   |   |       |   |   |   |   |      |                           |  |  |  |
| Comments                 |                                                        |           |   |   |   |       |   |   |   |   | А    | ttendance By Class        |  |  |  |
| Class                    |                                                        | Last Week |   |   |   |       |   |   |   | k |      |                           |  |  |  |
| A Registration           | Exp                                                    | м         | т | w | н | F     | м | т | w | н | F    |                           |  |  |  |
| My Schedule              | AM(A1-D5) PM(A1-D5)                                    |           |   |   |   |       |   |   |   |   |      | Home Room                 |  |  |  |
| School<br>Information    | EMC(A1-D5)                                             |           |   |   |   |       |   |   |   |   |      | English Lang Arts & Lit 5 |  |  |  |
| Account<br>Preferences   |                                                        |           |   |   |   | 11/// |   |   |   |   | 7/// | Mathematics 5             |  |  |  |

| Magination               |                                                                                                    |    |    |                         |
|--------------------------|----------------------------------------------------------------------------------------------------|----|----|-------------------------|
| Navigation               | Standards Grades:                                                                                                    |    |    |                         |
| Grades and<br>Attendance |                                                                                                    |    |    |                         |
| Grade History            |                                                                                                    |    |    |                         |
| Attendance<br>History    |                                                                                                    |    |    |                         |
| Email Notification       |                                                                                                    |    |    | Year 24-25 V            |
| Teacher                  |                                                                                                    |    |    |                         |
| Comments                 | Grades and Attendance Standards Grades                                                                                           |    |    |                         |
| Registration             |                                                                                                    |    |    | Expand All Collapse All |
| My Schedule              | Current Classes                                                                                                    |    |    |                         |
| School<br>Information    | AM(A1-D5) PM(A1-D5)Home Room, 24-25                                                                                              |    |    |                         |
| Account<br>Preferences   |                                                                                                    |    |    |                         |
| Access Logs              | F ENC(FPD3)AIL3: 2423                                                                                                    |    |    |                         |
|                          | •                                                                                                    |    |    |                         |
| Rh                       |                                                                                                    |    |    |                         |
| Report Card              | ✓ EMC(A1-D5)English Lang Arts & Lit 5- 24-25                                                                                     |    |    |                         |
|                          | Standards                                                                                                    | EI | E2 | E3                      |
| District Code            | ELAL5.4 Comprehension                                                                                                    | E  |    |                         |
| COOS                     | ELAL5.4.1 Students analyze information, contexts & perspectives using a variety of comprehension<br>strategies                   | E  |    |                         |
| App Store                | ELAL5.6 Conventions                                                                                                    | E  |    |                         |
| Google play              | ELAL5.6.1 Students apply & experiment with conventions to enhance precision & artistry of communication                          | E  |    |                         |
|                          | ✓ EMC(A1-D5)Mathematics 5- 24-25                                                                                                 |    |    |                         |
|                          | Standards                                                                                                    | E1 | E2 | E3                      |
|                          | MATH5.N Number                                                                                                    | E  |    |                         |
|                          | MATH5.N.1 Students analyze patterns in place value                                                                               | E  |    |                         |
|                          | • EMC(A1-D5)MUSIC 5- 24-25                                                                                                    |    |    |                         |
|                          | EMC(A1-D5)Phys Ed & Wellness 5- 24-25                                                                                            |    |    |                         |
|                          | ✓ EMC(A1-D5)Science 5- 24-25                                                                                                    |    |    |                         |
|                          | Standards                                                                                                    | E1 | E2 | E3                      |
|                          | SCIE5.1 Matter                                                                                                    | E  |    |                         |
|                          | SCIE5.1.1 Students investigate the particle model of matter in relation to the physical properties of solids,<br>liquids & gases | E  |    |                         |
|                          | SCIE5.6 Computer Science                                                                                                    | E  |    |                         |
|                          | SCIE5.6.1 Students apply design processes when creating artifacts that can be used by a human or machine<br>to address a need    | E  |    |                         |

| Standards                                                                                                    | H1 | R1    | H2  | R2 | H3 | H4 | R3 |
|----------------------------------------------------------------------------------------------------|----|-------|-----|----|----|----|----|
| SCIE8 SCIENCE 8                                                                                                    | Р  | Р     | Р   | Р  | Р  | Р  | Р  |
| SCIE8E Freshwater and Saltwater Systems                                                                                                    | Р  | Р     | Р   | Р  | Р  | Р  | Р  |
| SCIE8.E1 Describe the distribution and characteristics of water in local and global<br>environments, and identify the significance of water supply and quality to meet the needs of<br>humans and other living things. | Ρ  | Ρ     | Р   | Ρ  | Ρ  | Ρ  | Ρ  |
| ▼ JS3(B1-B2) JS4(A1-A2)Mathematics 8- 24-25                                                                                                    |    |       |     |    |    |    |    |
| Standards                                                                                                    | H1 | R1    | H2  | R2 | H3 | H4 | R3 |
| MATH8 MATHEMATICS 8                                                                                                    | E  | E 🔵 🖓 | ) E | E  | E  | E  | E  |
| MATH8.N Number                                                                                                    | E  | E     | E   | E  | E  | E  | E  |
| MATH8.N.5 Solve problems that involve rates, ratios and proportions                                                                                                    | P+ | P+    | P+  | P+ | P+ | P+ | P+ |
| MATH8.N.6 Multiply and divide positive fractions and mixed numbers                                                                                                    | E+ | E+    | E+  | E+ | E+ | E+ | E+ |
| MATH8.SP Statistics and Probability                                                                                                    | E+ | E+    | E+  | E+ | E+ | E+ | E+ |
|                                                                                                    |    |       |     |    |    |    |    |
| MATH8.SP.1 Critique graphic data presentations                                                                                                    | E+ | E+    | E+  | E+ | E+ | E+ | E+ |

| For                   |   | Last Week This Week |   |   |   |    |   | s Wee | k |   | Course                                                                                                    | 114 | 04  |     | 112 | 62  | 112 |       |
|-----------------------|---|---------------------|---|---|---|----|---|-------|---|---|----------------------------------------------------------------------------------------------------|-----|-----|-----|-----|-----|-----|-------|
| Exp                   | м | Т                   | w | н | F | М  | Т | w     | н | F | Course                                                                                                    |     | RI  | RZ  | riz | R3  | ri3 | rl4   |
| JS1(A1-A2,B1-B2)      |   |                     |   |   |   |    |   |       |   |   | Social Studies 8 B Email  Rm: 118                                                                                                    | 90  | 90  | 90  | 90  | 90  | 90  | 90    |
| JS2(A1-A2,B1-B2)      |   |                     |   |   |   |    |   |       |   |   | Language Arts 8  Email \ - Rm: 118                                                                                                    | 79  | 79  | 79  | 79  | 79  | 79  | 79    |
| JS3(A1-A2) JS4(B1-B2) |   |                     |   |   |   |    |   |       |   |   | Science 8 B Email - Rm: 128                                                                                                    | [1] | 85  | 85  | 85  | 85  | 85  | 85    |
| JS5-JS6(A1)           |   |                     |   |   |   | SE |   |       |   |   | CTF Computing Science Coding 8<br>Email - Rm: 127                                                                                                    |     | 96  |     |     |     |     |       |
| JS5-JS6(A1)           | - |                     | - | - |   | -  |   | -     | - |   | CTF Environmental Stewardship 8 B Email Rm: 119                                                                                                    |     |     | [1] |     |     |     |       |
| JS7-JS8(A1,B2)        |   |                     |   |   |   |    |   |       |   |   | Physical Education 8  Email - Rm: 145                                                                                                    | [1] | [1] | [1] | [1] | [1] | [1] | [1]   |
| JS5-JS6(A2)           |   |                     |   |   |   |    |   |       |   |   | CTF Agriculture 8  Email / - Rm: 105                                                                                                    |     | [1] |     |     |     |     |       |
| JS5-JS6(A2)           | - |                     | - | - |   |    |   | -     | - |   | CTF Construction 8<br>Email H - Rm: 125                                                                                                    |     |     | [1] |     |     |     |       |
| JS7-JS8(A2,B1)        |   |                     |   |   |   |    |   |       |   |   | Learning Strategies Jr      Email     Rm: 118                                                                                                    | [1] | [1] | [1] | [1] | [1] | [1] | [1]   |
| HR(A2,B2)             |   |                     |   |   |   |    |   |       |   |   | Home Room 🗳<br>Email W - Rm: 118                                                                                                    | [1] | [1] | [i] | [i] | [1] | [i] | [i]   |
| JS3(B1-B2) JS4(A1-A2) |   |                     |   |   |   |    |   |       |   |   | Mathematics 8 B Email - Rm: 127                                                                                                    | [1] | 92  | 92  | [i] | 92  | [i] | [i]   |
| JS5-JS6(B1)           | - | -                   | - | - |   | -  | - | -     | - |   | CTF Challenge 8<br>Email - Rm: 118                                                                                                    |     |     |     |     | [1] |     |       |
| JS5-JS6(B1)           | - | -                   | - | - |   | -  | - | -     | - |   | CTF Foods 8 Email Rm: 117                                                                                                    |     |     |     |     | [1] |     |       |
| JS5-JS6(B2)           | - | -                   | - | - |   | -  | - | -     | - |   | CTF Communication Tech Photography 8 CTF Communication Tech Photography 8 CTF Communi |     |     |     |     | [1] |     |       |
| ICE (CC/D2)           |   |                     |   |   |   |    |   |       |   |   | Art 8                                                                                                    |     |     |     |     | m   |     | V//// |

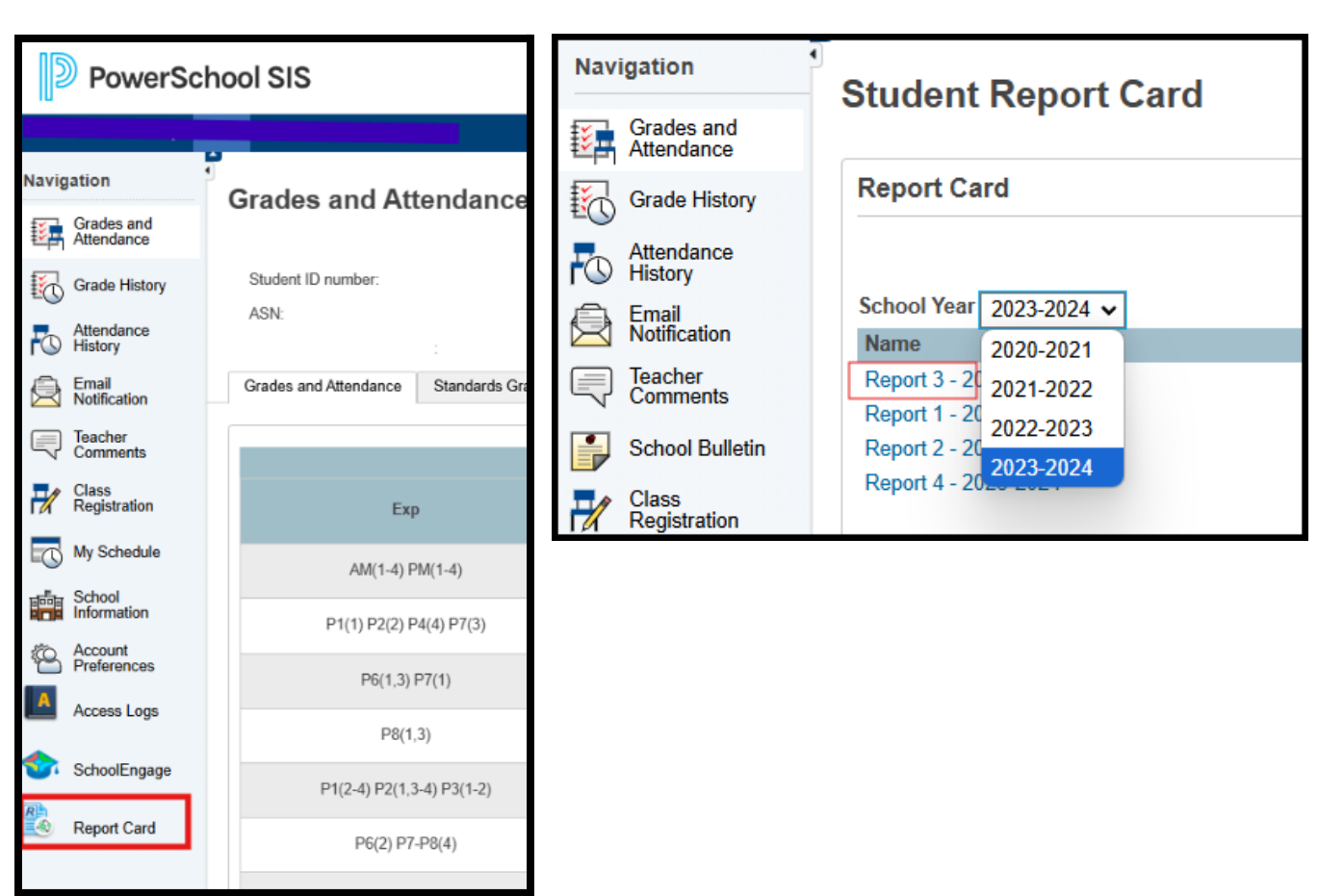

## Viewing a Report Card on a Desktop